## ИНСТРУКЦИЯ

Получение доступа на платформу Microsoft Teams для сотрудников Российского химико-технологического университета имени Д.И. Менделеева

Для получения доступа от аккаунта Microsoft Teams сотруднику необходимо зайти под своим логином и паролем в корпоративный портал университета «Единый личный кабинет РХТУ имени Д.И. Менделеева» <u>https://portal.muctr.ru/</u>. Если учетная запись отсутствует, пройдите регистрацию (инструкция по регистрации и работе в системе доступна по ссылке: <u>https://muctr.ru/portal-instruction/</u>). Далее в *левом нижнем меню* нажмите на «Сотрудник»:

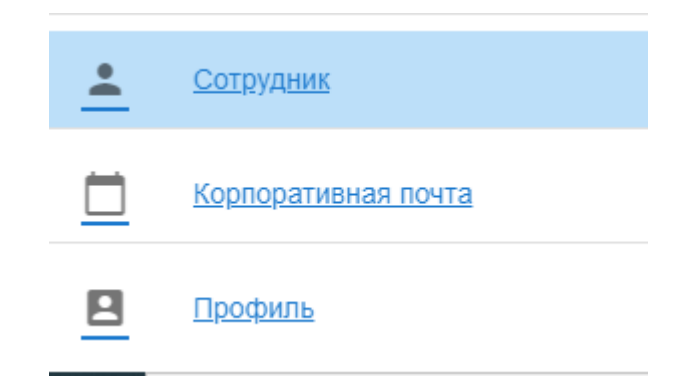

После *в левом верхнем меню* выберите «Аккаунт Microsoft» или перейдите по ссылке https://portal.muctr.ru/account/teams:

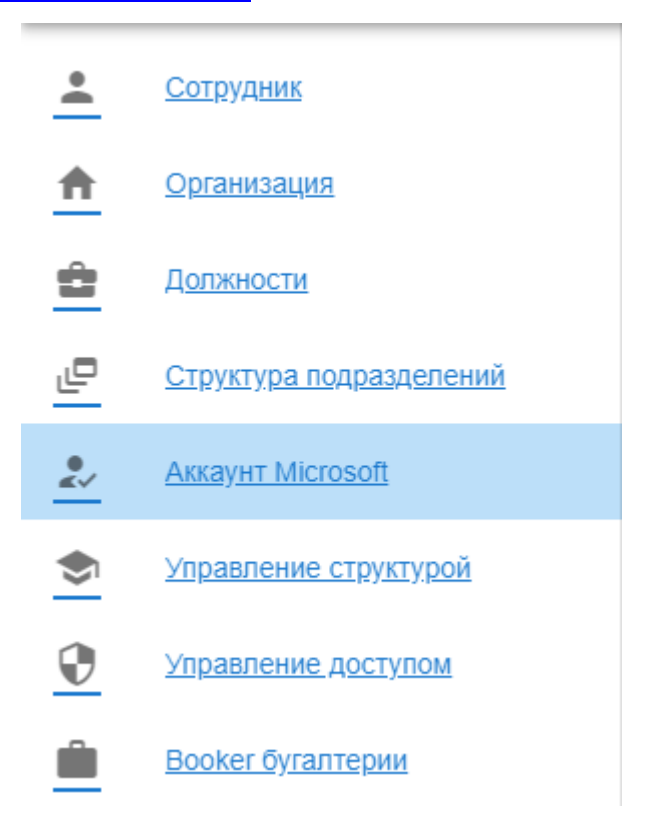

Для создания аккаунта нажмите на кнопку «Создать MS Teams». Вам автоматически сгенерируются и выведутся Ваши логин и пароль для входа в аккаунт Microsoft. Полученные логин и пароль укажите при входе в приложение Microsoft Teams:

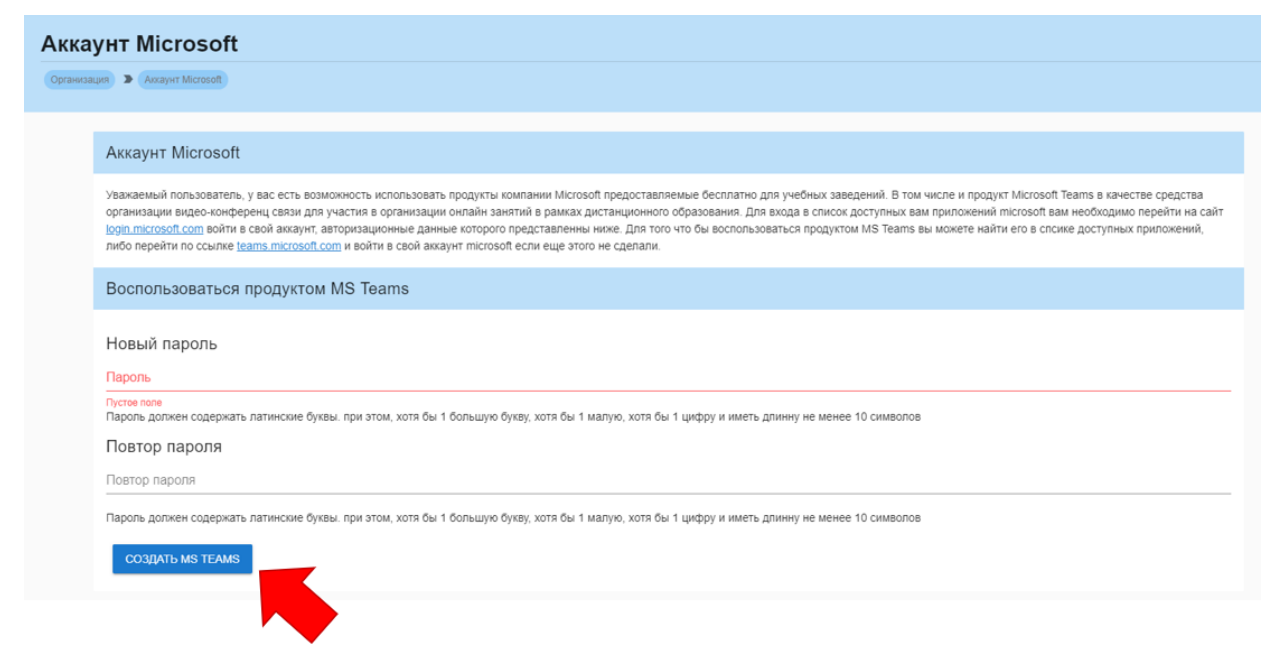

В дальнейшем Вы всегда сможете посмотреть данные для входа в входа в аккаунт на странице «Аккаунт Microsoft» <u>https://portal.muctr.ru/account/teams</u>. Также Вы можете сменить пароль от аккаунта Microsoft, заполнив форму «Смена пароля для входа», пароль должен содержать латинские буквы. при этом, хотя бы 1 большую букву, хотя бы 1 малую, хотя бы 1 цифру и иметь длину не менее 10 символов.

| Смена пароля для входа                                                                                                    |
|----------------------------------------------------------------------------------------------------|
| Новый пароль                                                                                                    |
| Пароль                                                                                                    |
| Пароль должен содержать латинские буквы. при этом, хотя бы 1 большую букву, хотя бы 1 малую, хотя бы 1 цифру и иметь длинну не менее 10 символов |
| Повтор пароля                                                                                                    |
| Повтор пароля                                                                                                    |
| Пароль должен содержать латинские буквы. при этом, хотя бы 1 большую букву, хотя бы 1 малую, хотя бы 1 цифру и иметь длинну не менее 10 символов |
| Сменить пароль                                                                                                    |

В случае возникновения вопросов после прочтения данной инструкции Вы можете обратиться в службу технической поддержки, написав электронной письмо с Вашей корпоративной почты университета в домене @muctr.ru на почту <u>support@muctr.ru</u>